# Preparations [For use with NFO Sinus Manager 2.x.x]

- Uninstall any previous version of NFO Sinus Manager 2.x.x. before installing a new version
- Download and install latest version of NFO Sinus Manager from <a href="https://www.nfodrives.se/products">https://www.nfodrives.se/products</a>
- At end of installation you may launch the program, or start it by clicking the icon on desktop
- When NFO Sinus Manager has started, select **Options** → **Settings**

| NFO Sinus Manager                                             |         | _ | ×  |
|---------------------------------------------------------------|---------|---|----|
| File Options Help                                             |         |   |    |
| Settings                                                      |         |   |    |
| COM Ports<br>COM 3 - UNUSED<br>COM 8 - UNUSED<br>Opened files | COM Log |   | ~  |
|                                                               |         |   | .: |

- Click the Default COM Settings section and select protocol MODBUS\_RTU
- Click the *Advanced* section, tick the box for *Enable developer functions* and then click *OK*.

| NFO Sinus Manager - Options                                                                             |                                                                                                    | ×                            | × NFO Sinus Manager - Options                                                                           | :                                                                                                    | × |
|----------------------------------------------------------------------------------------------------|----------------------------------------------------------------------------------------------------|------------------------------|----------------------------------------------------------------------------------------------------|----------------------------------------------------------------------------------------------------|---|
| Log & Help<br>Default COM Settings<br>Identify Inverter<br>CoP Flash Settings<br>Simulation<br>Advanced | Default COM Settings<br>Default serial settings<br>Port:<br>Baud rate: 19200<br>Party: Even<br>Stop bits: One<br>Data bits: 8<br>Protocol: MODE<br>Inverter ID: 1 | ✓<br>✓<br>✓<br>✓<br>US_RTU ✓ | Log & Help<br>Default COM Settings<br>Identify Inverter<br>COP Flash Settings<br>Simulation<br>Advanced | Advanced Changes to these settings require a restart of the program.  Enable developer functions Enable monitor functions Show extra Error info |   |
|                                                                                                    | OK                                                                                                    |                              |                                                                                                    | ОК                                                                                                    |   |

• For changes to take effect, you need to **close the NFO Sinus Manager** and then start it again.

### Firmware update part 1 – Download image and update Co-Processor

- Connect a USB-A cable between one of the USB ports of your computer and the USB connector of the control board of the NFO Sinus Optimal. *NOTE*: It may be convenient to look at the com port list while connecting the USB cable, and see which com port number that appears in the list.
- Right-click on the com port number that is connected to the Optimal and select *Identify Inverter*

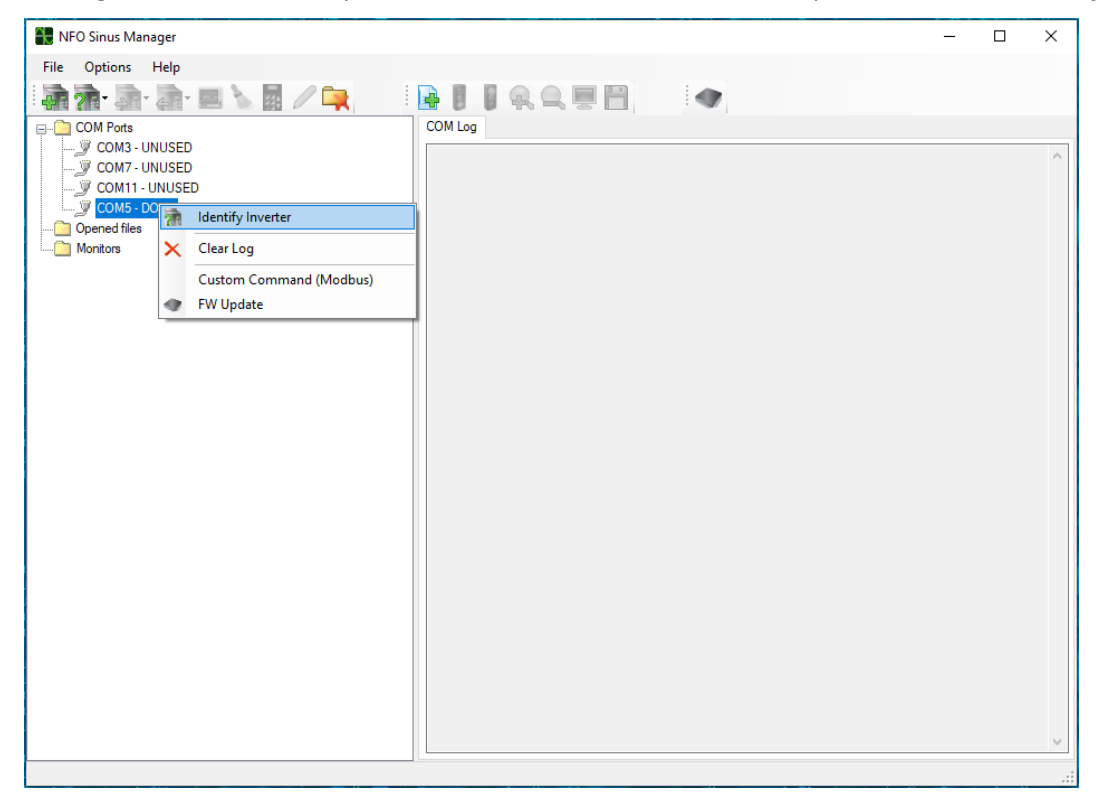

• After a few seconds, data transfer is completed and information about the connected inverter is shown. *NOTE*: If needed, make a note of the current Cop FW and DSP FW (firmware versions) shown on screen.

| 🚼 NFO Sinus Manager                                         |                                                    | _ | ×  |
|-------------------------------------------------------------|----------------------------------------------------|---|----|
| File Options Help                                           |                                                    |   |    |
| 🖬 🗟 - 🔊 - 🧟 - 💻 🍾 🛃 🥒 🚘                                     |                                                    |   |    |
| P COM Ports                                                 | Inverter info                                      |   |    |
| 🖉 COM3 - UNUSED                                             | General info                                       |   |    |
| COM7-UNUSED                                                 | Name: NFO Sinus Optimal 1.0-4.9A (FW 5011) on COM5 |   |    |
| COMT- UNUSED                                                | Location:                                          |   |    |
| Dened files                                                 | Type: NFO Sinus Optimal 1.0-4.9A<br>Cop FW: 5011   |   |    |
| MFO Sinus Optimal 1.0-4.9A (FW 5011) on COM5                | DSP FW: 5010<br>Status: Ext Stby                   |   |    |
|                                                             | Connection                                         |   |    |
|                                                             | Serial settings                                    |   |    |
|                                                             | Port: COM5 V Inverter ID: 1                        |   |    |
|                                                             | Baud rate: 19200 V Autorefresh status              |   |    |
|                                                             | Parity: Even ~                                     |   |    |
|                                                             | Stop bits: One V                                   |   |    |
|                                                             | Data bits: 8 ~                                     |   |    |
|                                                             | Protocol: MODBUS_RTU ~                             |   |    |
|                                                             | Send Commands                                      |   |    |
|                                                             | Tune motor Full Tuning ~                           |   |    |
|                                                             | Stop V                                             |   |    |
|                                                             | Start Analogue input, forward $\checkmark$         |   |    |
|                                                             | Erase e-log<br>in order to issue start commands.   |   |    |
|                                                             | Extem Mode Local Mode                              |   |    |
|                                                             |                                                    |   |    |
| NFO Sinus Optimal 1.0-4.9A (FW 5011) on COM5 on COM5 linvlE | =1]                                                |   | .: |

• To proceed with the firmware update, right-click on the inverter instance, and select FW Update.

| NFO Sinus Manager                                          |                                                                                             | – 🗆 × |
|------------------------------------------------------------|---------------------------------------------------------------------------------------------|-------|
| File Options Help                                          |                                                                                             |       |
| ने के के के बाद 🖬 🐱 🥻 🥖 🚘                                  |                                                                                             |       |
| E COM Ports                                                | Inverter info                                                                               |       |
| COM3 - UNUSED                                              | General info                                                                                |       |
| COM1-UNUSED                                                | Name: NFO Sinus Optimal 1.0-4.9A (FW 5011) on COM5                                          |       |
| COM5 - DONE                                                | Location:<br>Tune: NEO Sinue Ontime! 1.0.4.94                                               |       |
| Dened files                                                | Cop FW: 5011                                                                                |       |
| Get parameter(s)                                           | JSP FW: 5010<br>Status: Ext Stby                                                            |       |
| Monitors Send parameter(s)                                 |                                                                                             |       |
| Conv All Parameters to                                     | nnection                                                                                    |       |
| Indate All Parameters from                                 | erial settings                                                                              |       |
|                                                            | ort: COM5 V Inverter ID: 1                                                                  |       |
| Custom Command (Modbus)                                    | laud rate: 19200 ~ 🗌 Autorefresh status                                                     |       |
| 🐨 Run lest Program                                         | arity: Even V                                                                               |       |
| Voltage Calibration                                        | top bits: One bit                                                                           |       |
| S Factory Reset Parameters                                 |                                                                                             |       |
| Five Update                                                | Jata bits: 8 ~                                                                              |       |
|                                                            | rotocol: MODBUS_RTU V                                                                       |       |
| Change File FW to                                          | •                                                                                           |       |
| 💾 Save Ctrl+                                               | nd Commands                                                                                 |       |
| 😸 Save as                                                  | Tune motor Full Tuning V                                                                    |       |
| Rename                                                     | Que Chen                                                                                    |       |
| Close                                                      | Stop V                                                                                      |       |
|                                                            | Start Analogue input, forward ~                                                             |       |
|                                                            | Erase e-log Please note that PIN Run has to be enabled<br>in order to issue start commands. |       |
|                                                            | Extem Mode Local Mode                                                                       |       |
|                                                            |                                                                                             |       |
| NFO Sinus Optimal 1.0-4.9A (FW 5011) on COM5 on COM5 [invl | =1]                                                                                         |       |

**NOTE**: The product consists of three CPU's: The Co-Processor for communication and control of terminals, the DSP for motor control, and the GUI for handling of the display and keypad. When the firmware is distributed, all three CPU's firmwares are packed together into the Co-Processor firmware file. Therefore, it's essential to start the update procedure by updating the Co-Processor before any of the other two.

- Click and select the *CoProcessor* option.
- Click the *[folder symbol]* and select your location of the distributed firmware file.

(With NFO Sinus Manager 2.1.1.0 and later versions, the most recent release of NFO Sinus Optimal firmware is included and located in *installation\_folder*\hex\optimal\*filename\_version*.hex)

| 🐨 Optimal Flash                                                                         |                | _              | -    | ×     |
|-----------------------------------------------------------------------------------------|----------------|----------------|------|-------|
| File<br>Select firmware file                                                            |                |                |      |       |
| Cop Main<br>Co processor Main<br>Files (x86)\NFO Sinus Manager\hex\optimal\optimal_5101 | 1_2.hex        |                | 5101 | 2     |
| CoProcessor                                                                             |                |                |      |       |
| ⊖ DSP                                                                                   |                |                |      |       |
|                                                                                         |                |                |      |       |
|                                                                                         | < <u>B</u> ack | <u>N</u> ext > | Ca   | ancel |

• Click the *Next* button

#### **NFO Sinus Optimal**

• The update process will now put the CPU in DFU (Device Firmware Update) mode and proceed by itself.

| I Optimal Flash                                                                                                    | —        |          | $\times$ |
|----------------------------------------------------------------------------------------------------|----------|----------|----------|
| Copied to: C:\Users\andersh\AppData\Local\Temp\COP_main.dfu<br>Sending MasterRestartReq<br>! I/O-åtgärden har avbrutits därför att en tråd har avslutats eller för att ett program<br>Flashing CoProcessor program<br>Detecting device<br>Loading the DFU file<br>DFU file parsed 427794 bytes<br>Opening the device<br>Performing partial erase | har begä | irt det. | ~        |
| Progress: 0%                                                                                                    |          |          |          |
| < <u>B</u> ack Fi <u>n</u> i                                                                                                    | sh       | Cance    | I        |

• After a minute or so, the update of the Co-Processor is complete, then click the *Finish* button.

| 🖝 Optimal Flash —                                                                                                    |     | ×    |
|----------------------------------------------------------------------------------------------------|-----|------|
| Writing block# 9 Address: 0x8065010 Size: 2048bytes<br>Writing block# 10 Address: 0x8065810 Size: 2048bytes<br>Writing block# 11 Address: 0x8066010 Size: 2048bytes<br>Writing block# 12 Address: 0x8066810 Size: 2048bytes<br>Writing block# 13 Address: 0x8067010 Size: 2048bytes<br>Writing block# 14 Address: 0x8067810 Size: 2048bytes<br>Writing block# 15 Address: 0x8068010 Size: 2048bytes<br>Writing block# 16 Address: 0x806810 Size: 1804bytes<br>Writing block# 0 Address: 0x807FFFC Size: 4bytes<br>Restarting |     | ^    |
| Waiting for CoProcessor restart<br>Programming CoProcessor complete                                                                                                    |     |      |
|                                                                                                    |     | ~    |
| Progress: 100%                                                                                                    |     |      |
|                                                                                                    |     |      |
| < <u>B</u> ack Fi <u>n</u> ish                                                                                                    | Car | ncel |

## Firmware update part 2 – GUI

- Again right-click on the inverter instance, and select *FW Update* (shown in previous section).
- Click and select the *GUI* option.
- Click the *Next* button.

| 🖤 Optimal Flash                                                             |                | _              |      | ×   |
|-----------------------------------------------------------------------------|----------------|----------------|------|-----|
| File<br>Select firmware file                                                |                |                |      |     |
| Cop Main                                                                    |                |                |      |     |
| Co processor Main<br>Files (x86)\NFO Sinus Manager\hex\optimal\optimal_5101 | _2.hex         |                | 5101 | 2   |
| ○ CoProcessor                                                               |                |                |      |     |
| ○ DSP                                                                       |                |                |      |     |
| ● GUI                                                                       |                |                |      |     |
|                                                                             | < <u>B</u> ack | <u>N</u> ext > | Cano | cel |

• Wait for update and click *Finish* button when ready.

| I Optimal Flash                                                                                                    |                   | _    |       | Х  |
|----------------------------------------------------------------------------------------------------|-------------------|------|-------|----|
| Starting Cop GUI upgrade                                                                                                    |                   |      |       | ~  |
| Reading FW versions0<br>Cop Version: 5012<br>Dsp Version: 5012<br>Reset: FFFF<br>Sending GuiFWUpdateReq<br>> RebootGUIviaCAN Code: 64<br>Time out read raw parameteraborting |                   |      |       |    |
| Programming GUI processor complete                                                                                                    |                   |      |       |    |
| Progress: 100%                                                                                                    |                   |      |       | ~  |
| 110gr.co. 10070                                                                                                    |                   |      |       |    |
|                                                                                                    | < <u>B</u> ack Fi | nish | Cance | el |

## Firmware update part 3 – DSP

- Again right-click on the inverter instance, and select *FW Update* (shown in previous section).
- Click and select the **DSP** option.
- Click the *Next* button.

| 🖤 Optimal Flash                                                                  |                |                | _ |      | ×    |
|----------------------------------------------------------------------------------|----------------|----------------|---|------|------|
| File<br>Select firmware file                                                     |                |                |   | 1    |      |
| Cop Main                                                                         |                |                |   |      |      |
| Co processor Main<br>Files (x86)\NFO Sinus Manager\hex\optimal\optimal_5101_2.he | 2X             |                |   | 5101 | 2    |
|                                                                                  |                |                |   |      |      |
| O DSP                                                                            |                |                |   |      |      |
| ⊖ gui                                                                            |                |                |   |      |      |
| <                                                                                | : <u>B</u> ack | <u>N</u> ext > |   | Car  | ncel |

• Wait for update and click *Finish* button when ready.

| 🜒 Optimal Flash                                                                                                    |                | _               | - | 1 ×    |
|----------------------------------------------------------------------------------------------------|----------------|-----------------|---|--------|
| Starting DSP upgrade                                                                                                    |                |                 |   | ~      |
| Reading FW versions0<br>Cop Version: 5012<br>Dsp Version: 0<br>Reset: FFFF<br>Sending DspAutoFwUpdateReq<br>> RebootDSPviaCAN Code: 64<br>> RebootGUIviaCAN Code: 64 |                |                 |   |        |
| Programming DSP complete                                                                                                    |                |                 |   |        |
| Progress: 100%                                                                                                    |                |                 |   | ~      |
|                                                                                                    |                |                 |   |        |
|                                                                                                    | < <u>B</u> ack | Fi <u>n</u> ish |   | Cancel |

### Firmware update finish

- To complete the update process, close the Sinus Manager program. You can safely answer **[No]** when prompted for saving the inverter data.
- Unplug the USB cable from either the computer or the Optimal.
- Power cycle the inverter, i.e. turn off power, wait for it to black out, and then reconnect power.
- Start Sinus Manager
- Insert the USB cable again
- Right-click on the com port number that is connected to the Optimal and select *Identify Inverter*
- After connection is established, the new versions are shown on the screen. It's also possible to read the firmware versions in the *Version* parameter group. Verify that all processors have correct versions
- Verify that motor data and other crucial settings are as intended
- New firmware versions may contain new parameters and/or new default settings of parameters that you may want to check before operating your drive system